# bernette Embroidery Software Customizer

my my city bernette

1. Enter CD and start installation with setup.exe

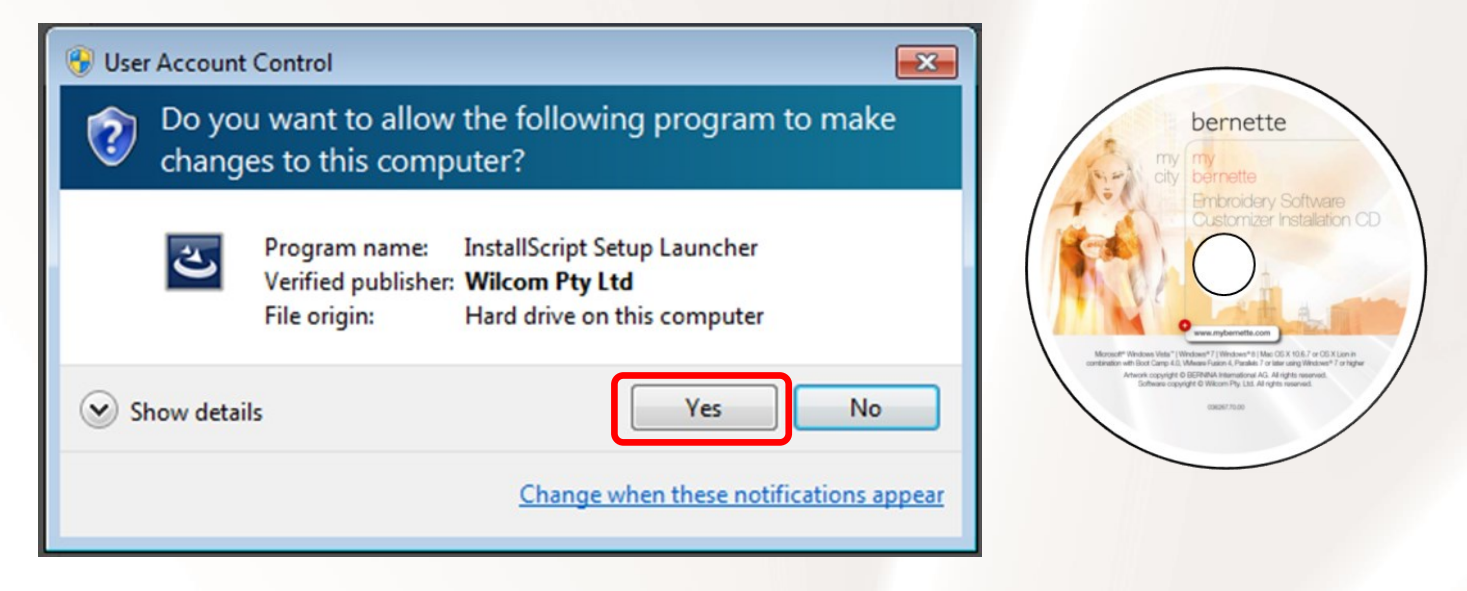

NOTE:

- If your computer needs to install Microsoft Visual C++ and Microsoft .NET Framework go to page 6.
- Otherwise continue installation.

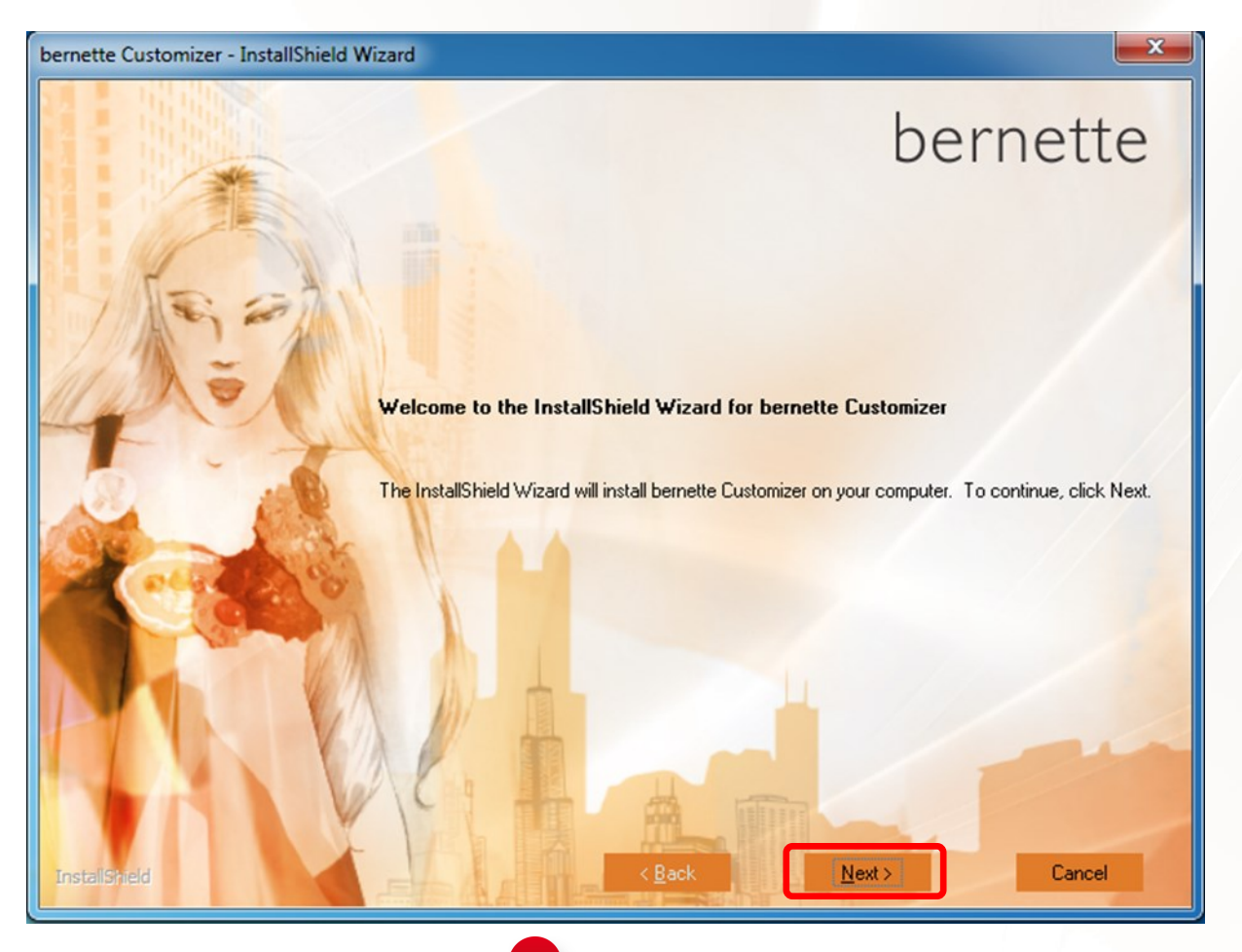

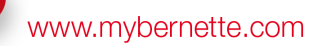

#### 2. Accept license agreement

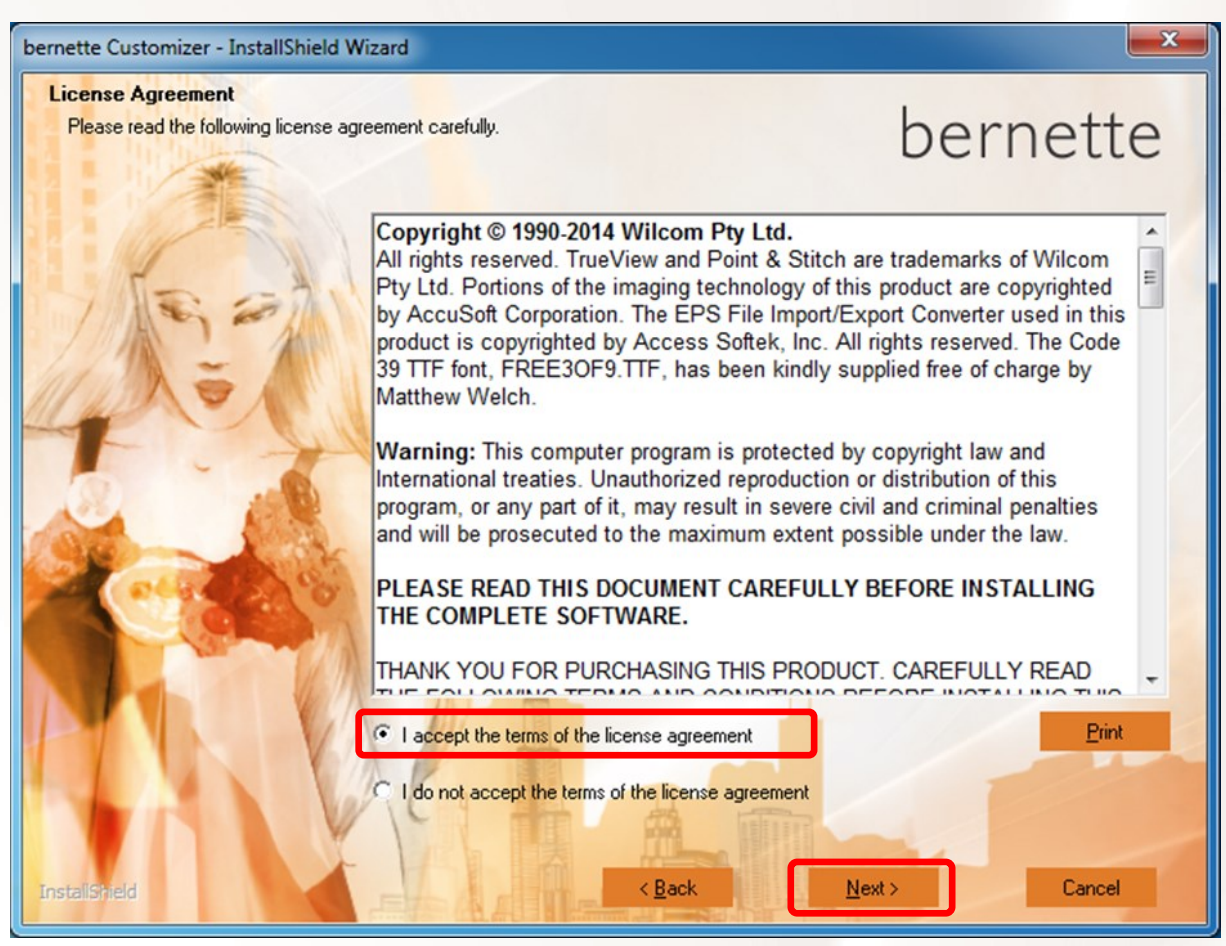

#### 3. Select complete setup type

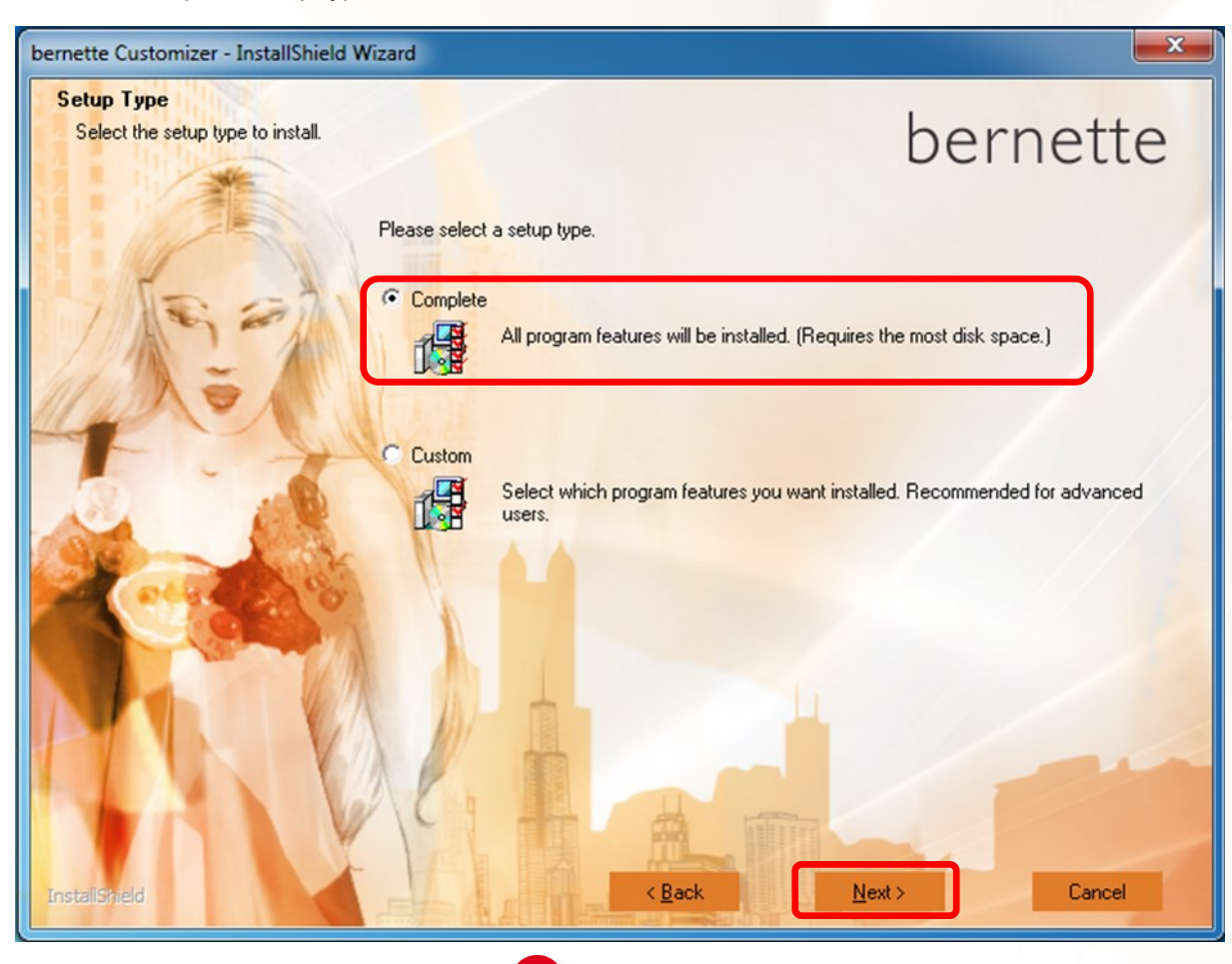

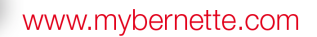

4. Choose language (check box if you want to install German as well)

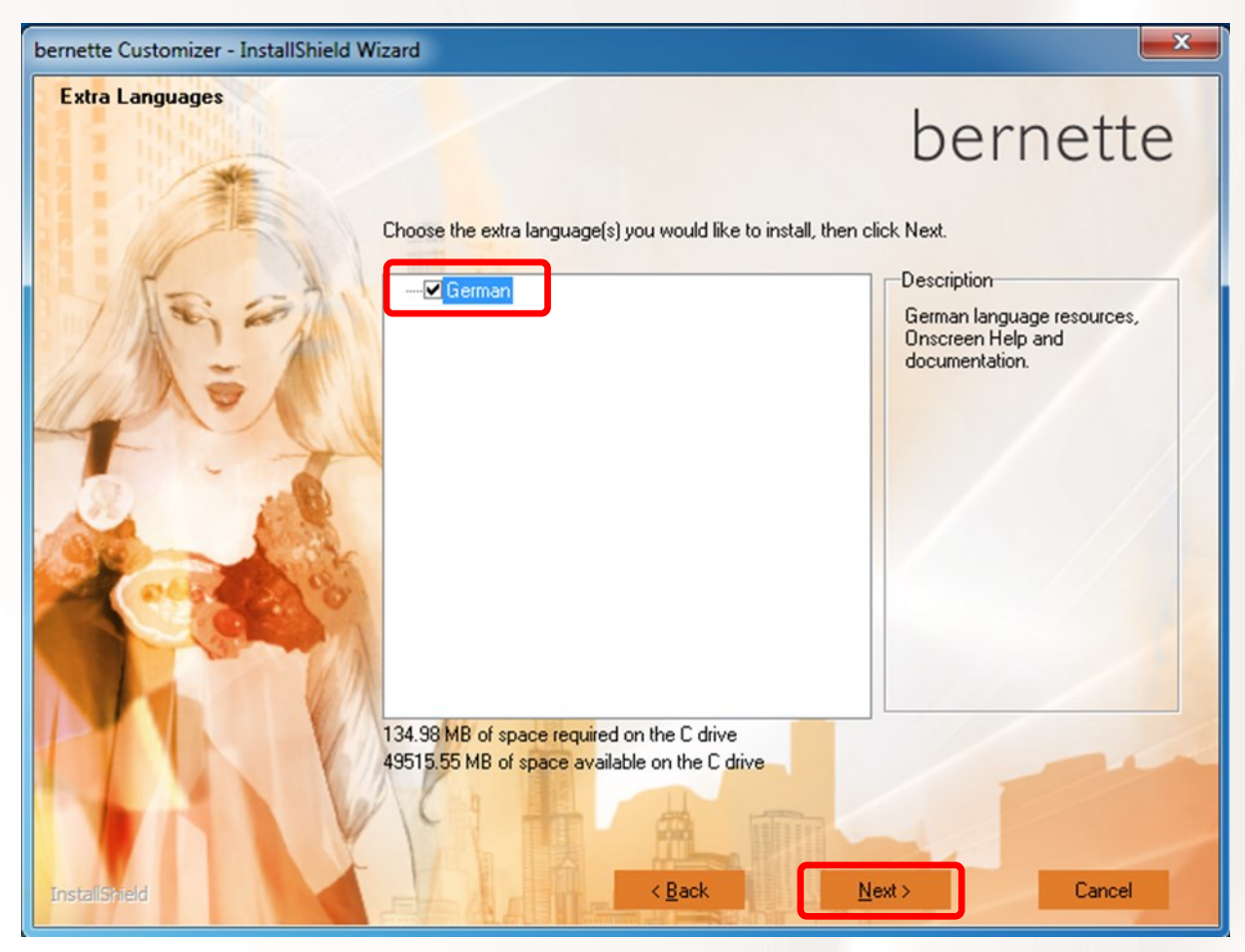

### 5. Define folder, where setup will install program files

| bernette Customizer - InstallShield Wizard                            |                                                                                |                                       |
|-----------------------------------------------------------------------|--------------------------------------------------------------------------------|---------------------------------------|
| Choose Destination Location<br>Select folder where setup will install | files.<br>Setup will install bernette Customizer in the following folder.      | bernette                              |
|                                                                       | To install to this folder, click Next. To install to a different fo<br>folder. | lder, click Browse and select another |
|                                                                       | C:\Program Files (x86)\bernette                                                | Bjowse                                |
| InstallShield                                                         | < <u>B</u> ack                                                                 | Next > Cancel                         |

## 6. Select folder, where embroidery designs should be saved

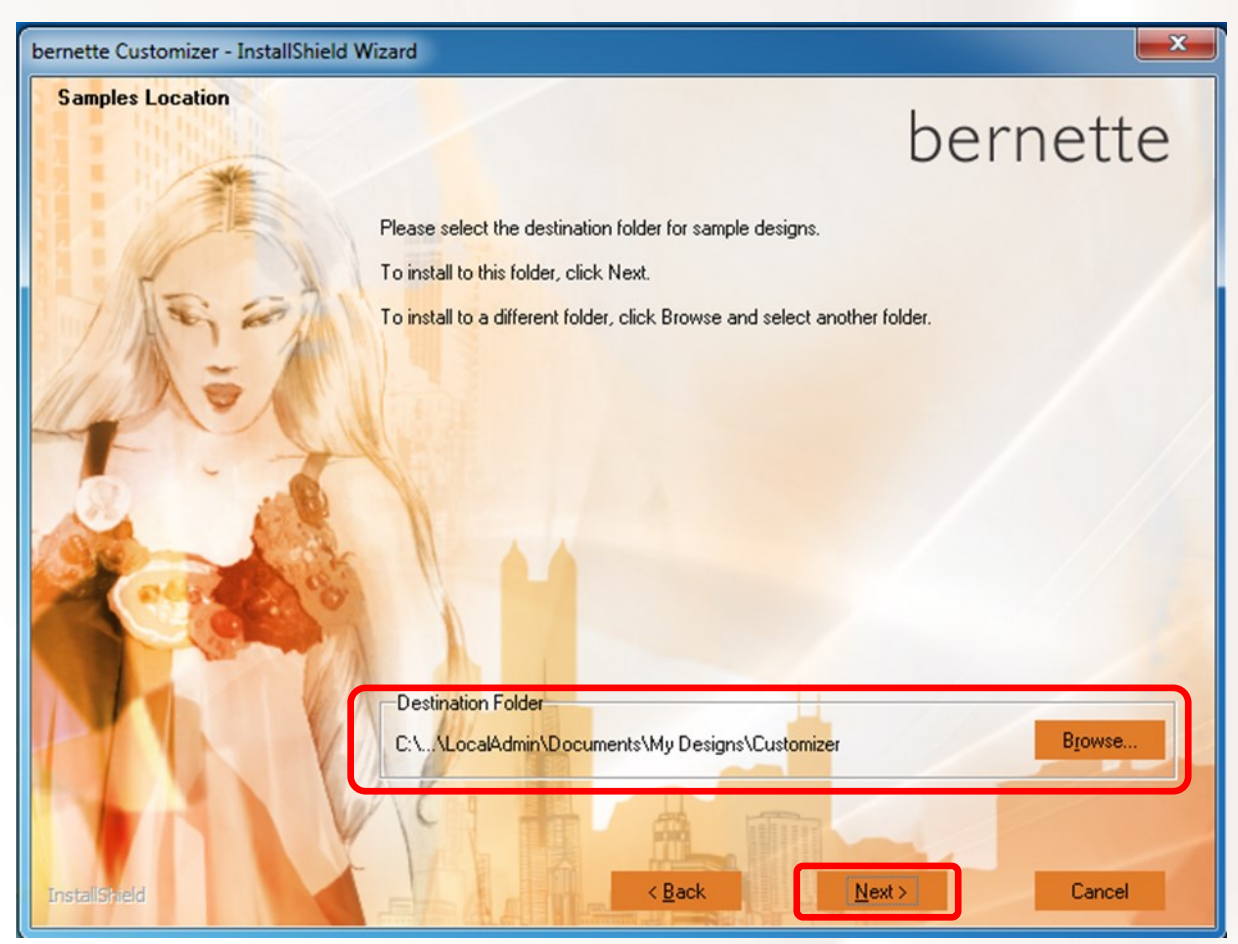

#### 7. Start installation procedure

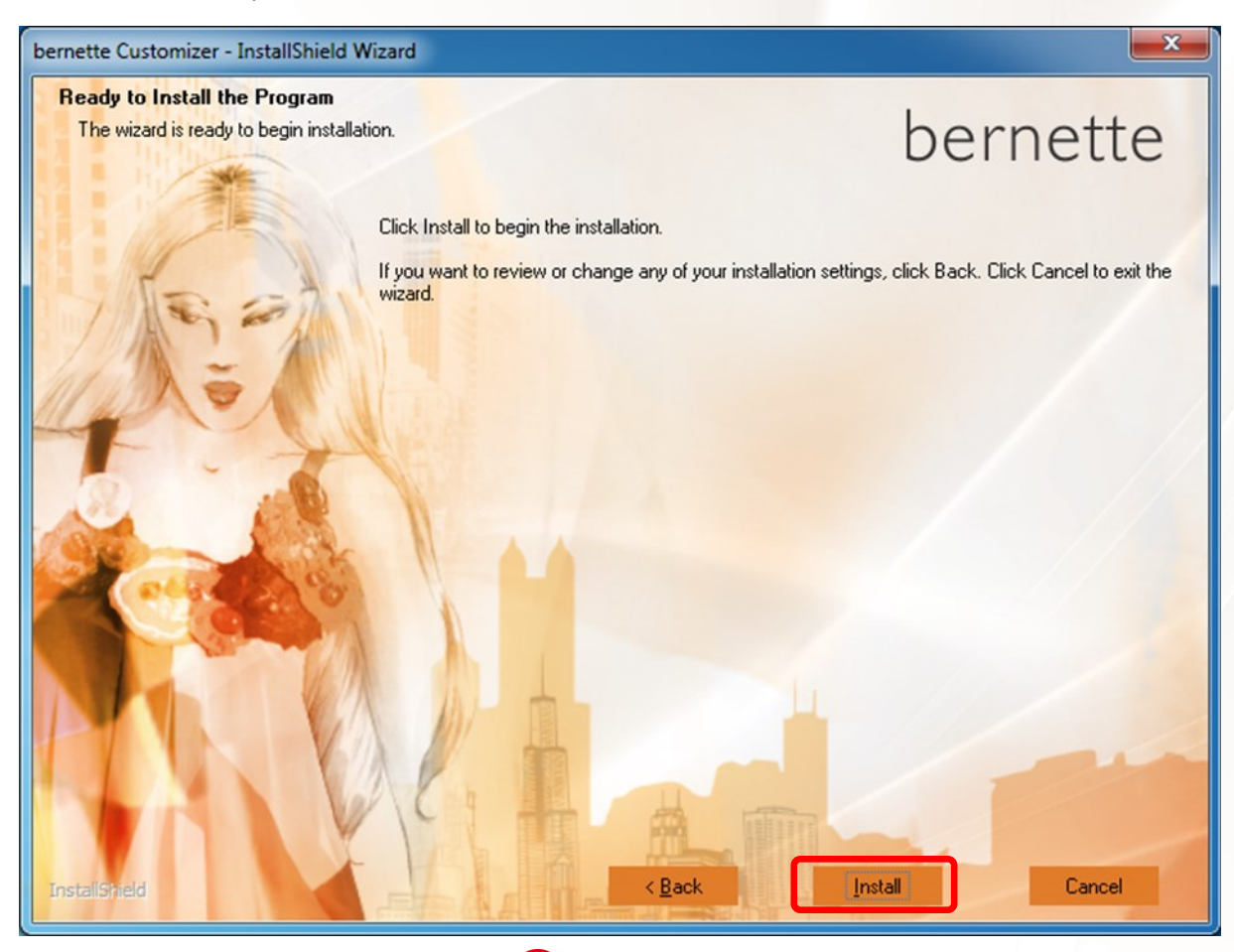

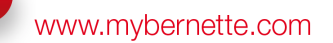

### 8. Finish installation by restarting computer

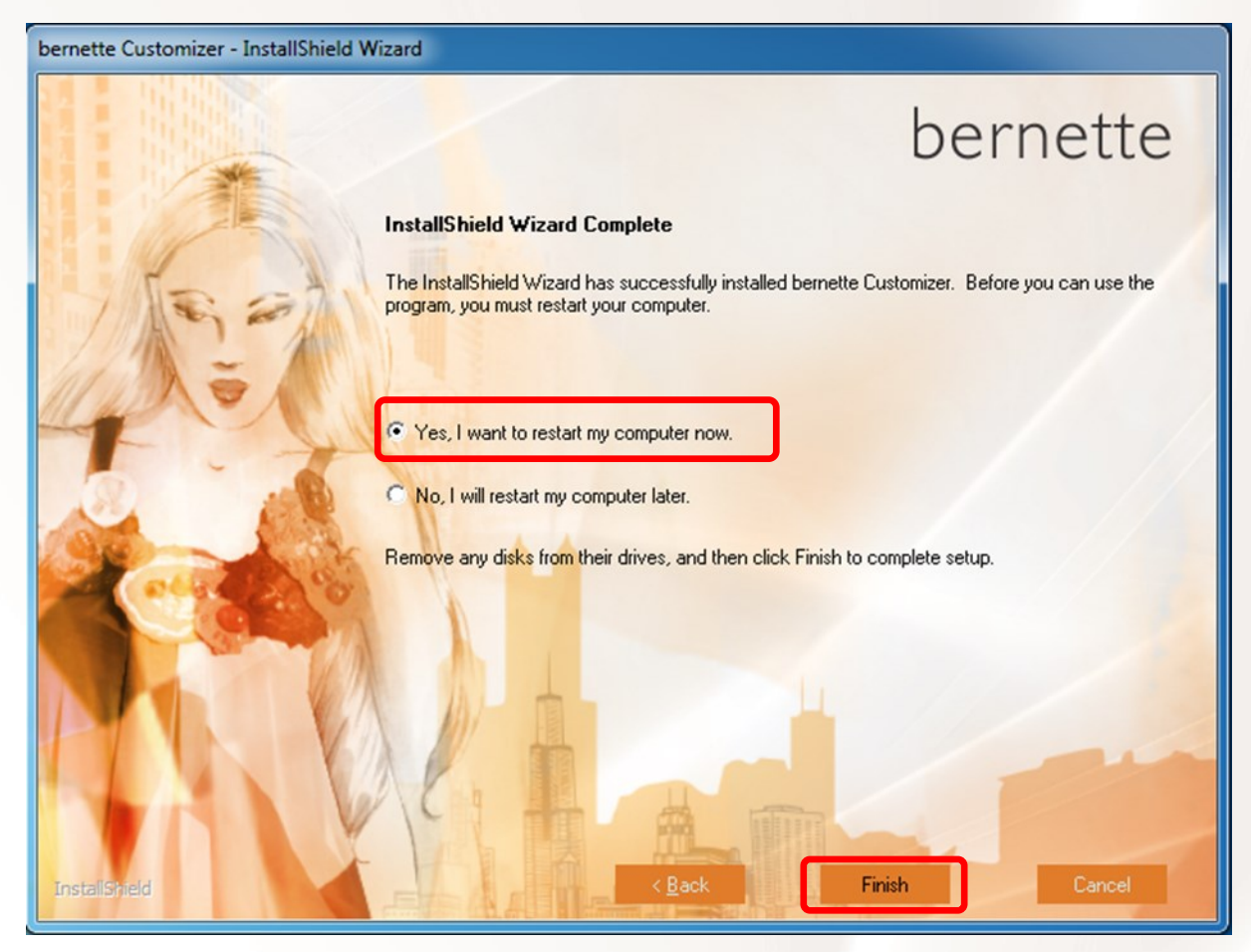

Installation Complete window pops up.

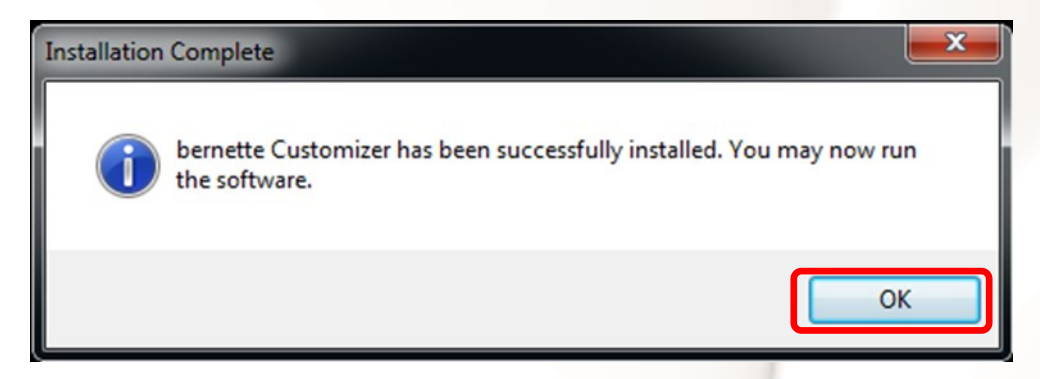

Start program by clicking the desktop symbol

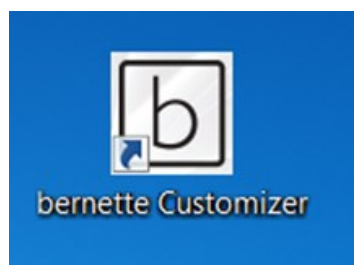

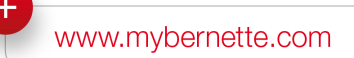

# Install Microsoft Visual C++ and Microsoft .NET Framework

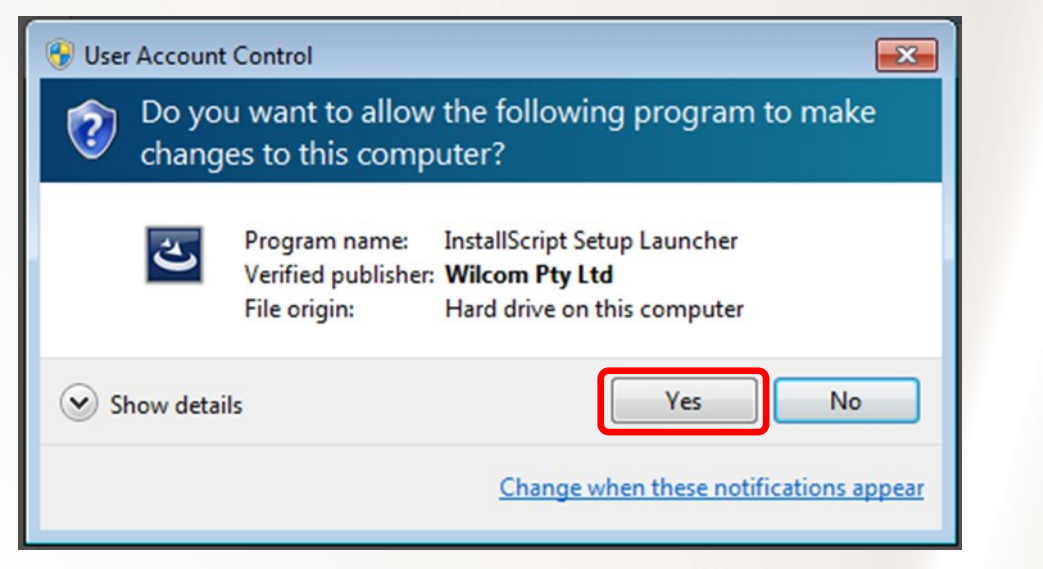

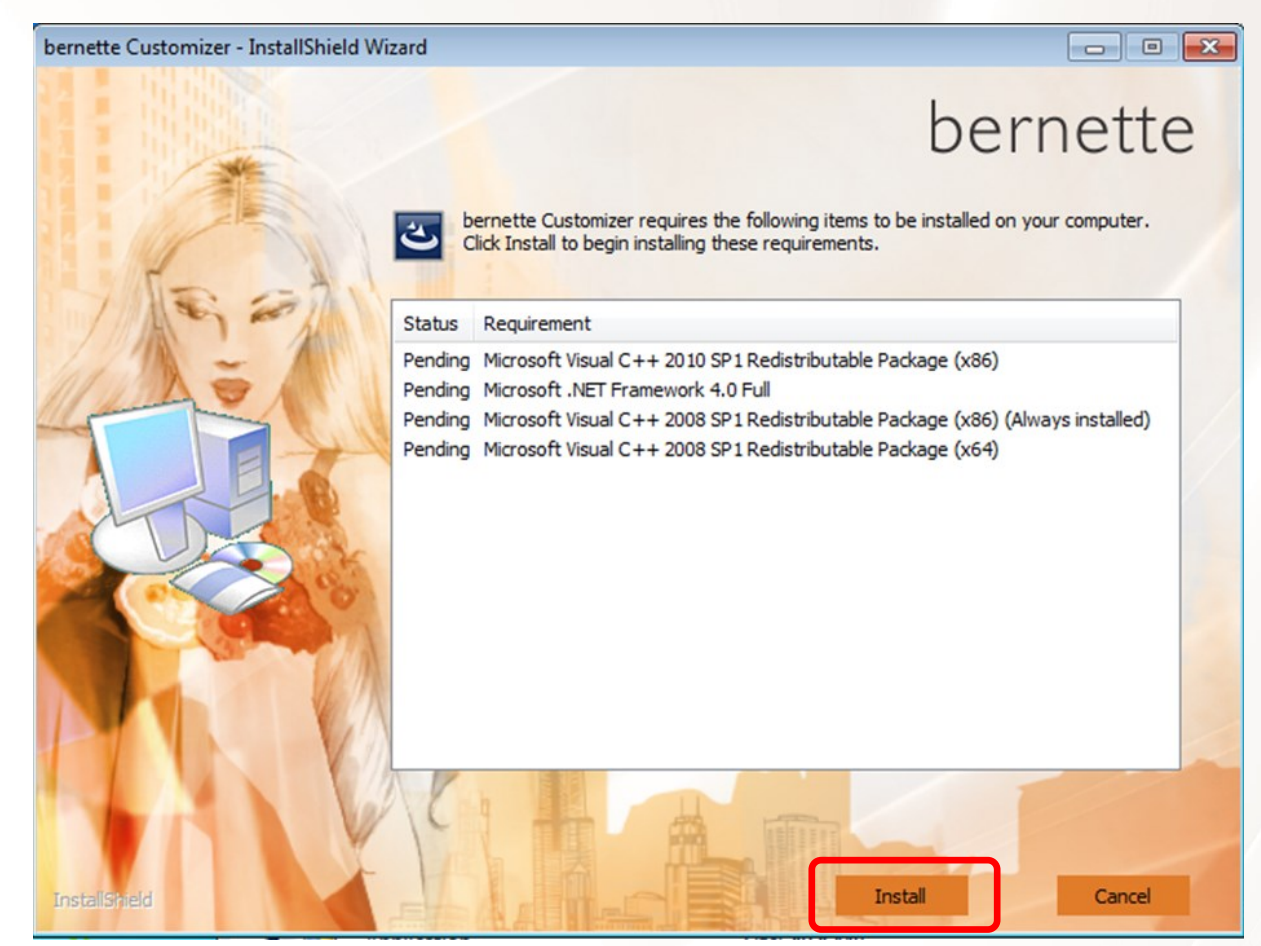

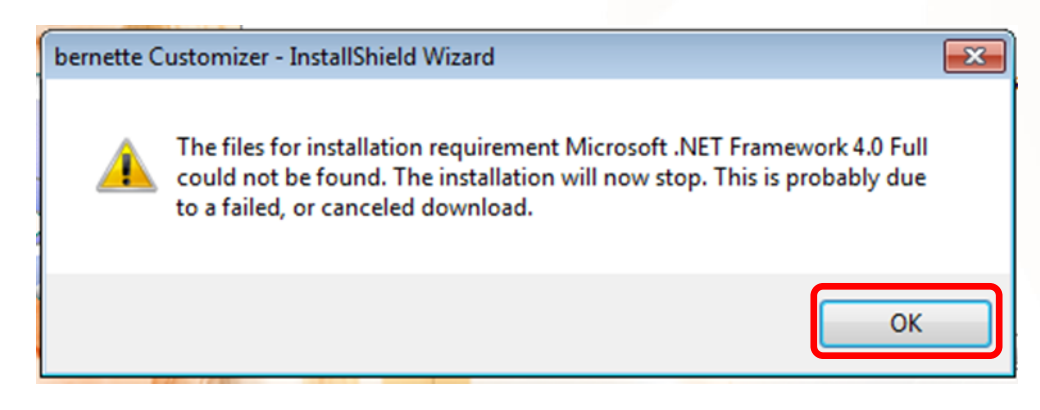

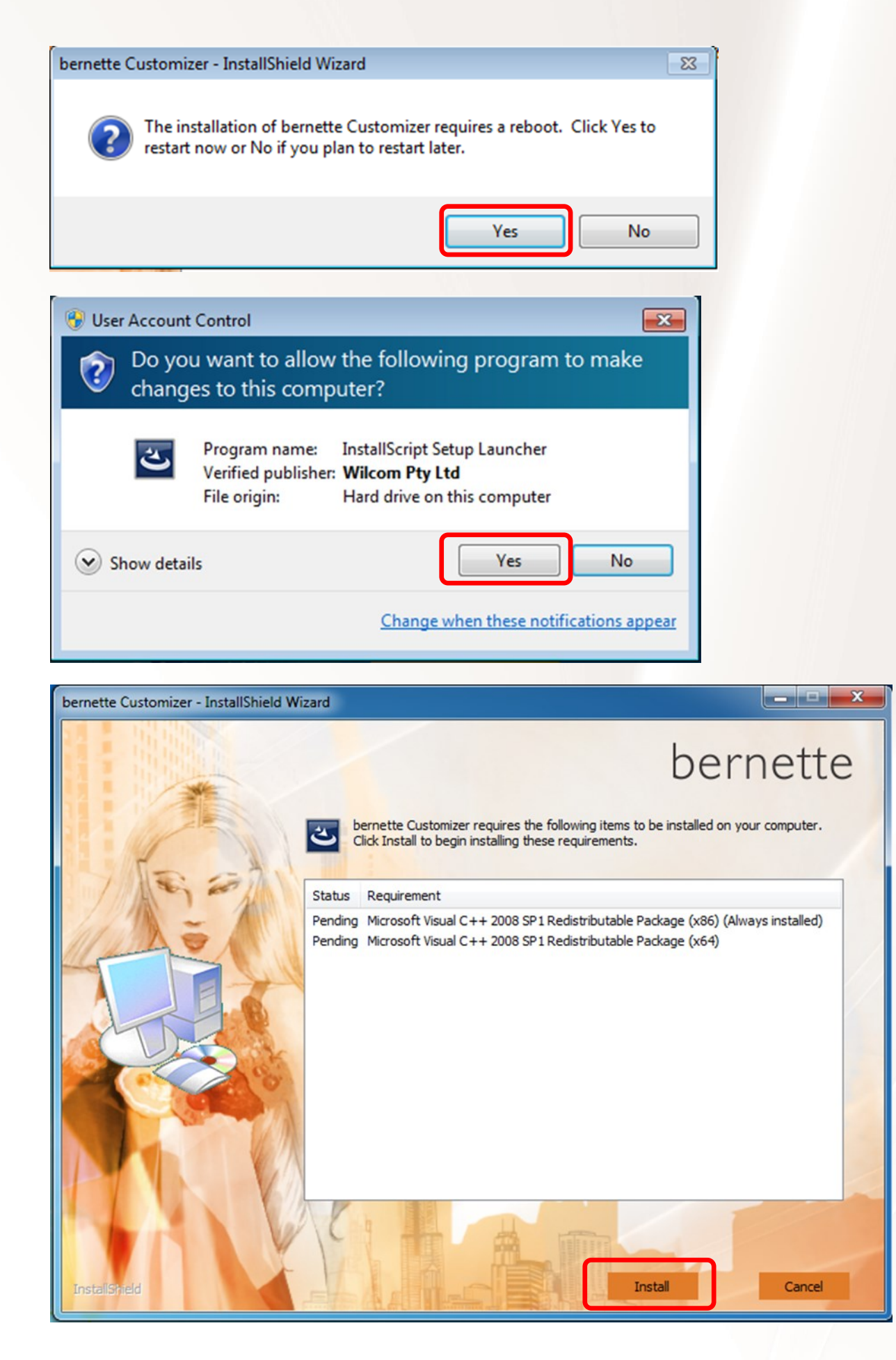

Continue installation with step 1 on page 1.

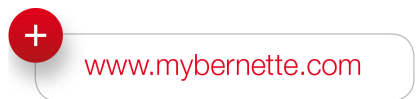